# **MAC3 SERIES Digital controller Instruction Manual** (Excerpt Edition)

Thank you for purchasing SHIMAX product. Please check that heproduct is the one you ordered.Please operate after you read the instruction manual and fully understand it.

This instruction manual is an excerpt edition. Please visit our web or coutact our agent in details.

http://www.shimax.co.jp/

#### Preface

This instruction manual is intended for those who will be involved in wiring, installation, operation and routine maintenance of the MAC3.

This manual describes the care, installation, wiring, function, and proper

Find manual regarding the operation of MAC3. Keep this manual on hand while using this device. Please follow the provided guidance

#### 1. Matters regarding safety

For matters regarding safety, potential damage to equipment and/or facilities and additional instructions are indicated as follows:

OThis mark indicates hazardous conditions that could cause injury or death of personnel. Exercise extreme caution as indicated

#### **A**"WARNING

OThis mark indicates hazardous conditions that could cause damage to equipment and/or facilities. Exercise extreme caution as indicated.

#### **A**"CAUTION"

OThis mark indicates additional instructions and/or notes.

#### NOTE **∆"WARNING"**·

MAC3 is designed for controlling temperature, humidity, and other physical subjects

in general industrial facilities. It must not be used in any way that may adversely affect safety, health, or working conditions

#### **A**"CAUTION" -

To avoid damage to the connected equipment, facilities or the product itself due to a fault of this instrument, safety countermeasures must be taken before usage, such as proper installation of the fuse and the overheating protection device. No warranty, expressed or implied, is valid in the case of usage without having implemented proper safety countermeasures.

#### - ∆"WARNING"-

- The  $\triangle$  mark on the plate affixed to the instrument: In the terminal nameplate affixed to the case of your instrument, the  $\triangle$  mark is printed. This is to warn you of the risk of electrical shock which may result if the charger is touched while it is energized.
- The external power circuit connected to the power terminal of this instrument must have a means of turning off the power, such as a switch or breaker. Install the switch or breaker adjacent to the instrument in a position which allows it to be operated with ease, and with an indication that it is a means of turning off the power. Use a switch or breaker, which meets the requirements of IEC127.
- Fuse:

Since the instrument does not have a built-in fuse, do not forget to install a fuse in the power circuit to be connected to the power terminal. The fuse should be positioned between the switch or breaker and the instrument and should be attached to the L side of the power terminal.

Use a fuse which meets the requirements of IEC127

- Load voltage/current to be connected to the output terminal and the alarm terminal should be within the rated range. Otherwise, the temperature will rise and shorten the life of the product and/or result in problems with the product.
- Voltage/current that differs from input specification should not be connected to the input terminal. It may shorten the life of the product and/or result in problems with the product.
- Input, output of voltage pulse, and output of electric current are not insulated. Therefore, do not ground an adjusted power terminal when a ground sensor is employed
- A signal wire's common mode voltage to ground (signal wires other than contact output including power supply and event) should be less than 30V rms, 42.4V peak, and 60 VDC.

#### – ∆"CAUTION" –

- All the wires for the interior distribution, except for communication and contact output (including power supply and event), should be less than 30m in length. When the wire's length is 30m or more, or in the case of outdoor wiring, the suitable measure against a lightning surge is required.
- EMC standard (IEC61326) classifies MAC3 into Class A apparatus. Electromagnetic interference may occur when MAC3 is used at a business district or in the home. Please use after taking sufficient measures.

# 2. Introduction

#### 2-1. Check before use

Before using MAC3, please check the model code, the exterior appearance and accessories. Also, make sure that there are no errors, impairs and shortages. Confirmation of model code: Check that the product you ordered is being delivered properly. Check the model code of the main body case against the following code table

| Example of model                | code                                                                                 |
|---------------------------------|--------------------------------------------------------------------------------------|
| MAC3A- M                        | <u>C</u> <u>F</u> - <u>E</u> <u>C</u> - <u>D</u> <u>H</u> <u>T</u> <u>R</u> <u>N</u> |
| 1 2                             | 3 4 5 6 7 8 9 10 11                                                                  |
| Item                            |                                                                                      |
| 1. Series                       | MAC3A-: 96×96mm size digital controller                                              |
|                                 | MAC3B-: 48×96mm size digital controller                                              |
| 2. Input                        | M: multi, V: voltage, I: current                                                     |
| 3. Control Output 1             | C: contact, S: voltage pulse, I: current ( $4 \sim 20$ mA),                          |
|                                 | V: Voltage $(0 \sim 10 \text{V})$                                                    |
| <ol><li>Power Supply</li></ol>  | F-: 90 - 264V AC, L-: 21.6 - 26.4V DC/AC                                             |
| 5. Event Output                 | N: none, E: Event Output 1 • 2 (two points)                                          |
| 6. Control Output 2.1           | Event Output · Optional Selection of DI                                              |
|                                 | N-: none, C-: contact, S-: voltage pulse,                                            |
|                                 | I-: current (4 $\sim$ 20mA), V: Voltage (0 $\sim$ 10V)                               |
|                                 | E-: Event Output 3(one point),                                                       |
|                                 | D-: external control input (DI4) one point                                           |
| 7. DI                           | N: none, D: external control input (DI 1,2,3) three points                           |
| <ol><li>CT Input</li></ol>      | N: none, H: CT Input two points                                                      |
| <ol><li>Analog Output</li></ol> | N: none, T: current (4 $\sim$ 20mA) V: voltage (0 $\sim$ 5V)                         |
| 10. Communication               | N: none, R: RS485                                                                    |
| 11. Program Function            | N: none, P: equipped                                                                 |

#### Example of model code

| $\frac{MAC3D}{1}$ $\frac{M}{2}$ | $- \frac{C}{3}  \frac{F-}{4}  \frac{E}{5}  \frac{C-}{6}  \frac{D}{7}  \frac{T}{8}  \frac{N}{9}$ |
|---------------------------------|-------------------------------------------------------------------------------------------------|
| Item                            |                                                                                                 |
| 1. Series                       | MAC3C: 72×72mm size digital controller                                                          |
|                                 | MAC3D-: 48×48mm size digital controller                                                         |
| 2. Input                        | M:multi, V: voltage, I: current                                                                 |
| 3. Control Output 1             | C: contact, S: voltage pulse, I:current $(4 \sim 20 \text{mA})$                                 |
| -                               | V: Voltage $(0 \sim 10 \text{V})$ ,                                                             |
| 4. Power Supply                 | F-: 90 - 264V AC, L-: 21.6 - 26.4V DC/AC                                                        |
| 5. Event Output                 | N: none, E: Event Output 1.2 (two points)                                                       |
| 6. Control Output 2.1           | Event Output · Optional Selection of DI                                                         |
| -                               | N-: none, C-: contact, S-: voltage pulse,                                                       |
|                                 | I-: current (4 $\sim$ 20mA) V: Voltage (0 $\sim$ 10V)                                           |
|                                 | E-: Event Output 3(one point),                                                                  |
|                                 | D-: external control input (DI4) one point                                                      |
| <ol><li>DI • CT Input</li></ol> | N: none, D: external control input (DI1,2,3) three points,                                      |
|                                 | H: CT Input two points                                                                          |
| 8. Analog Output · Co           | mmunication N: none, T: current $(4 \sim 20 \text{mA})$ ,                                       |
|                                 | V: Voltage (0~5V), R: RS485                                                                     |
| 9. Program Function             | N: none, P: equipped                                                                            |
|                                 |                                                                                                 |

Check of accessories

|         | Instruction manual: 1 set. 1 unit label 1 set                                                     |
|---------|---------------------------------------------------------------------------------------------------|
| 「NOTE」: | Please contact our agencies or business offices if you have any problem.                          |
|         | We welcome any kind of inquiry such as defect of the product,<br>shortage of accessory and so on. |

#### 2-2. Caution for use

- (1) Do not operate the front panel keys with hard or sharp objects.
- Do not fail to touch keys lightly with a fingertip. (2) Wipe gently with a dry rag and avoid using solvents such as thinner.

#### 3. Installation and wiring

#### 3-1. Installation site (environmental conditions)

#### **∆**"CAUTION"

Do not use this product under the following conditions. Otherwise, failure, damage and fire may occur.

- (1) Where flammable gas, corrosive gas, oil mist or dust generate or grow rife.
- (2) Where the temperature is below -10°C or above 55°C
- (3) Where the humidity is over 90%RH or where condensation occurs.
- (4) Where high vibration or impact occurs
- (5) Where inductive interference may easily affect the operation. Or, in the region of strong electric circuit area.
- (6) Where waterdrops or direct sunlight exists.
- (7) Where the altitude is above 2,000m.

「NOTE」: The environmental conditions comply with the IEC664. Installation category is II and the pollution degree is 2.

#### 3-2. Mounting

- (1) Machine the mounting hole by referring to the panel-cut illustration in Section 3-3.
  (2) Applicable thickness of the mounting panel is 1.2 ~ 2.8mm.
  (3) As this product provides mounting fixture, insert the product into the panel.

#### 3-3. External dimension and panel cutout

MAC3 external dimensions (unit : mm)

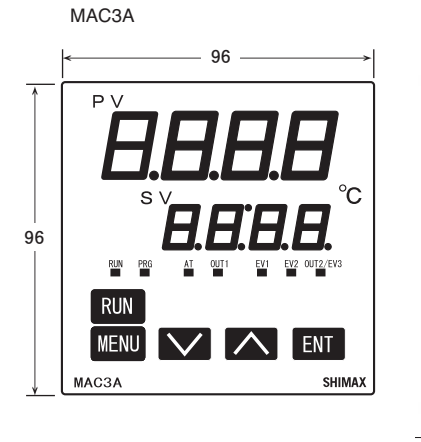

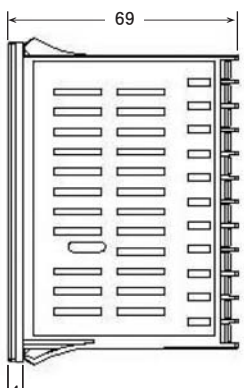

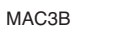

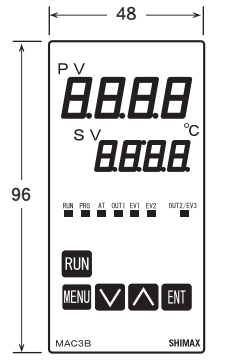

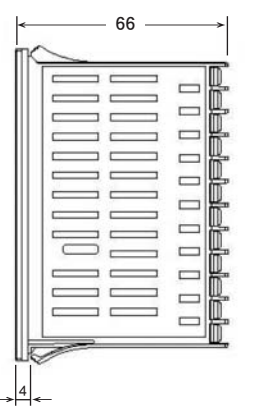

MAC3C

72 P 72 MENU SHIMAX MAC3C

| _ |  |
|---|--|
|   |  |
|   |  |
|   |  |
|   |  |
|   |  |
|   |  |

66

-

1

MAC3D

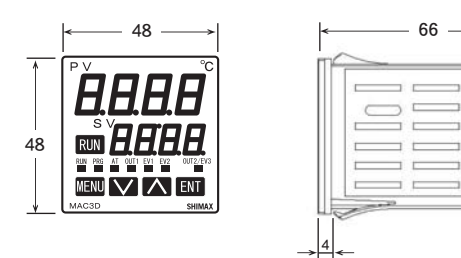

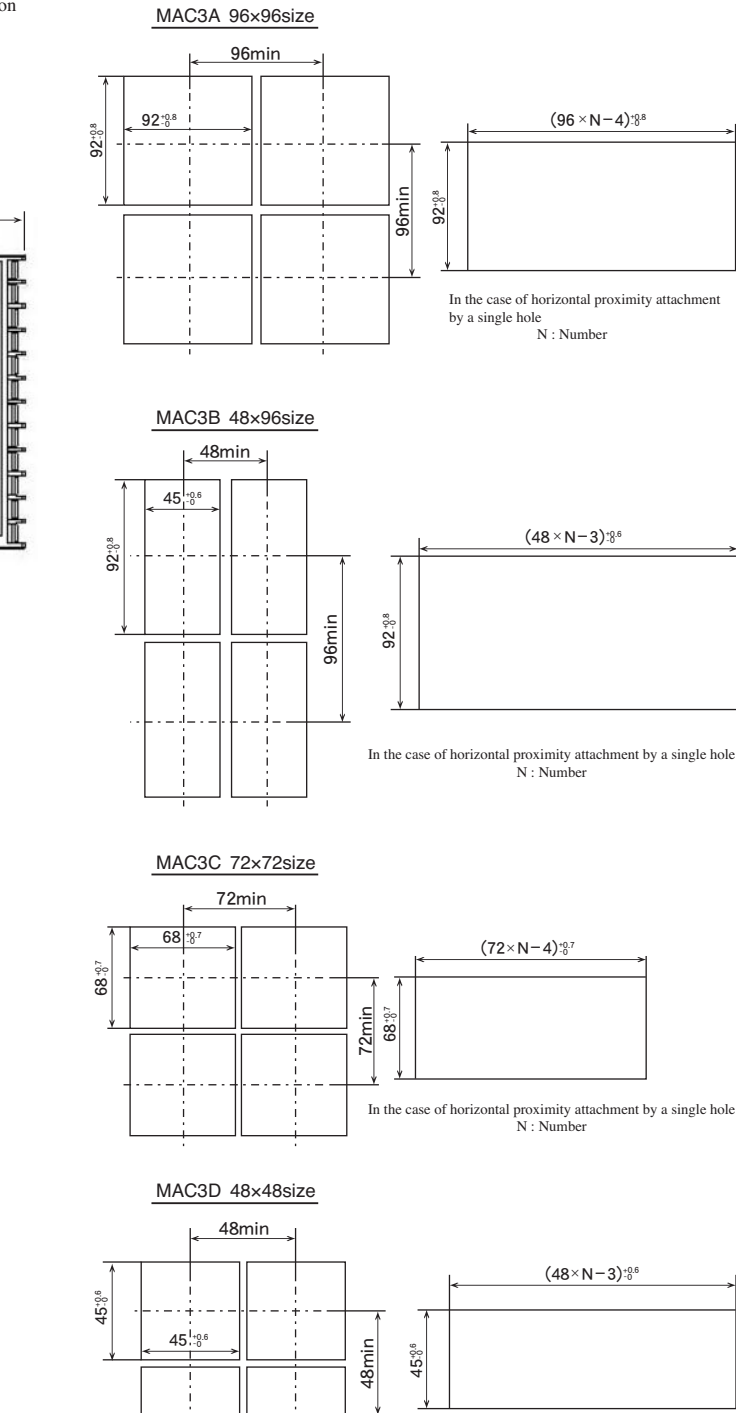

MAC3 panel cutout (unit : mm)

In the case of horizontal proximity attachment by a single hole N : Number

 $\lceil NOTE \rfloor$ : Proximity attachment by a single hole is possible only in the case of horizontal direction. When an apparatus that was attached in vertical direction is removed, a dedicated detachment tool is required.

# 3-4. Wiring

# - Æ"WARNING"·

| © Do not turn on electricity while wiring to avoid an electric shock. |  |
|-----------------------------------------------------------------------|--|
| O Do not touch a terminal or live part while turning on electricity.  |  |

- (1) Make sure that wiring operation is properly done in line with a terminal wire
- diagram of section 3-5.
  (2) Choose a suitable compensation lead wire in the case of thermocouple input.
  (3) In the case of resistance bulb input, resistance value of each lead wire must be
- less than  $5\Omega$  and that of three lead wires must be equal. (4) Do not wrise an input signal line inside of an electric wire pipe or a duct same with the high voltage line.
- (5) Shield wiring (single point grounding) is effective against static induction noise. (6) Wiring twisted at equal short intervals is effective against electromagnetic induction noise.

#### 3-5. Terminal arrangement diagram

3-5. Terminal arrangement plan of MAC3A and MAC3B

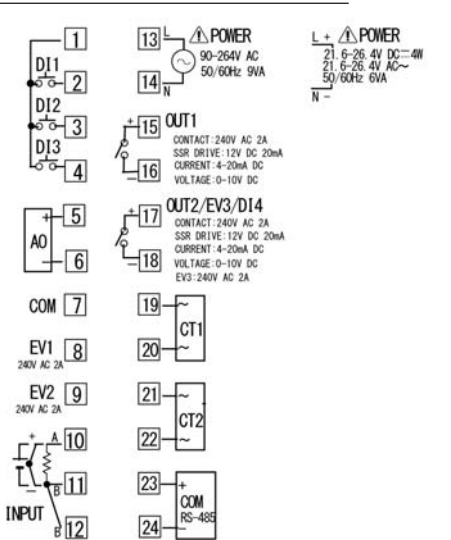

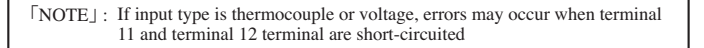

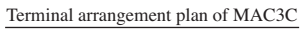

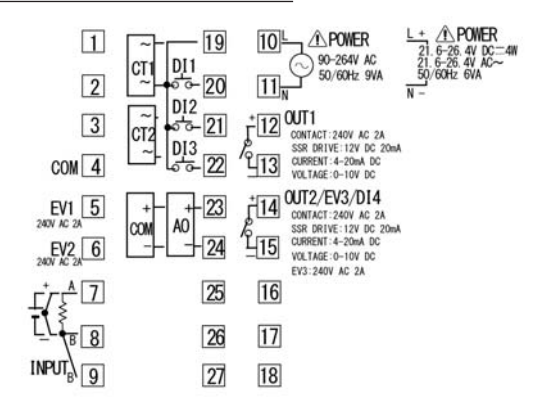

「NOTE」: If input type is thermocouple or voltage, errors may occur when terminal 8 and terminal 9 terminal are short-circuited

#### Terminal arrangement plan of MAC3D

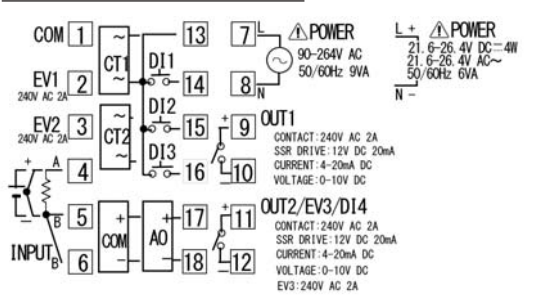

 $\lceil NOTE \rfloor$ : If input type is thermocouple or voltage, errors may occur when terminal 5 and terminal 6 terminal are short-circuited

#### 4. Description of front panel

#### 4-1. Names of front panel.

MAC3A 96×96size front

MAC3C 72×72size front

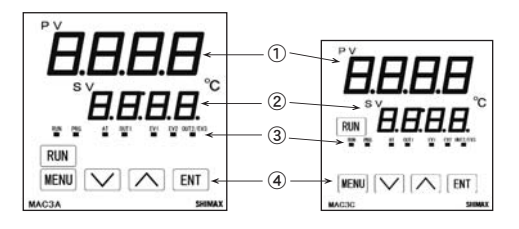

MAC3D 48×48size front MAC3B 48×96size front D \ 1 0 MENU V ( ENT. 3 (4) RUN MENU ENT

#### 4-2. Explanation of front panel section

- ①: Display of measured value (PV) (red) Measured value (PV) and type of setting is displayed on each setting screen.
- ②: Display of target value (SV) (green) Target value and set value are displayed on each setting screen.
- (3): Monitor LED

(1) RUN monitor LED

- RUN (green) If RUN is performed with RUN key, operation model screen, external control input (DI), and communication, it lights up, and put out by standby (reset). It blinks, if a manual output is chosen in output monitoring screen or external control input (DI).
- (2) Program functional monitor LED PRG (green) Lights up at the time of program control's standby or flat part control. Puts out at the time of FIX control selection.
- (3) Auto tuning operation monitor LED AT (green) If AT is chosen in ON or external control input (DI), blinks during AT execution. Lights up when AT is on standby, and puts out with AT automatic termination or release. OUT1
- (4) control out put 1 monitor LED (green) At the time of a contact or a voltage pulse output, the it lights up with ON and lights off with OFF. Lights off with 0% power output, and lights up with 100% power.

And blinks in intermediate ratio.

- EV1 and EV2 (5) Event output monitors LED EV1 and EV2 Lights up when the allotted event output turns to ON (yellow)
- Control out put 2/event output 3 monitors LED OUT2/EV3 (yellow) When control output 2 is chosen, it operates like control output 1 monitor LED

When event output 3 is chosen, it operates like event output monitor LED does.

- ④: Key-switch section
- (1) MENU (MENU) key

Press this key to move onto the next screen among the screens. Press [m] (MENU) key for three seconds on the basic screen, then it jumps to the lead screen of Mode 1. Press [m] key for three seconds on the lead screen of each Mode screens, then it jumps to the basic screen.Press [m] key for three seconds on the lead screen of FIX or PROG, then it jumps to the basic screen.When a program control option is added, press [m] (MENU) key for three seconds on the screen of operation mode 2, then it jumps to the screen of operation Mode 1.

(2) (DOWN) key

Press (DOWN) key one time, and the shown value decreases by one numerical value.

One time press of  $\mathbf{v}$  key decreases by one numerical value. By pressing the key continuously, the value as well consecutively decreases. A decimal point of the smallest digit blinks at this time. This shows that a setting change is in progress. In PROG, used as a shift key between each step setting screens (Steps 1-25), lead screen. Also used as a shift key between lead screen in each mode screens.

(3) (UP) key

Press  $\mathbf{k}(\mathbf{UP})$  key one time, and the shown value increases by one numerical value

By pressing continuously, the value By pressing the key continuously, the value consecutively increases. A decimal point of the smallest digit blinks at this time. This shows that a setting change is in progress. In PROG, used as a shift key between each step setting screens (Steps 1-25), lead screen. Also used as a shift key between lead screen in each mode screens.  $(1 \sim 40$ step will be added from ver1.3)

(4) ENT (ENTRY/REGISTER) key

The setting data changed on each screen is determined (the decimal point of the minimum digit is also lighted off). When a program control option is added, press [st] (ENT) key for three seconds on the screen of operation mode 1, then it jumps to the screen of operation

Mode 2

Press will key for 3 seconds on the output monitoring screen, then the shift between manual output and automatic output is carried out. Press the key for 3 seconds on the basic screen, then it shifts to FIX or PROG head screen

Push at FIX-PROG and each mode screens' lead screen, then shifts to setting screen.

(5) RUN OPERATION/STOP) key

Push for 3 seconds at STBY (control stop), then FIX or PROG control starts. Push for 3 seconds while FIX or PROG is in operation, then control is stopped.

#### 5. Description of screens

#### 5-1. How to move to another screen Basic Screen

बा 3 seconds —→ テこっ (constant value control) lead screen of setting screens or アーロン (Program control) lead screen of setting screens 25 G ← ■ 3 seconds - 5EE SEE

Press the Em key for 3 seconds on a basic screen, then it shifts to the lead screen of FC (constant value control) setting screens, or to the lead screen of PCC (program control) setting screens. Press the key for 3 seconds on F25 or ProC the lead screen of setting screens, then it shifts to the basic screen. The shift is also possible when the program option is

added and F is chosen on the operation mode 2 screen. The shift is possible when the program option is added and P - 5 is chosen on the operation mode 2 screen.

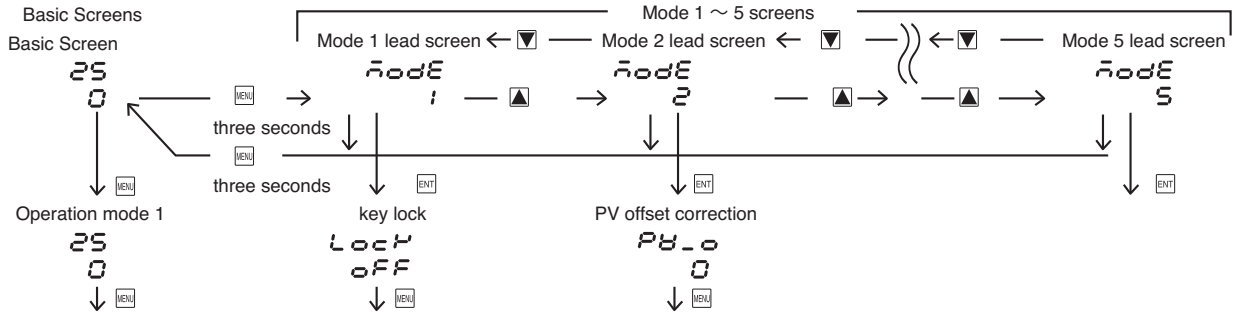

Every time you press the we key on a basic screen, it shifts to each screen of the basic screens

Press the key for 3 seconds on a basic screen, then it shifts to the lead screen of mode 1 screens.

Press the  $\square$  key on the lead screen of mode 1 screens, then it further advances to mode 2, and mode 3. (Notes: If no corresponding option is found, the mode 4 - 9 is skipped) Press the  $\blacksquare$  key on the lead screen of mode 1 screens, then it further advances to mode 9, and mode 8. (Notes: If no corresponding option is found, the mode 4 - 9 is skipped)

Press the  $\underline{\underline{w}}$  key for 3 seconds on the lead screen of mode  $1 \sim 9$  screens, then it shifts to the basic screen. Press the  $\underline{\underline{w}}$  key on the lead screen of mode  $1 \sim 9$  screens, then it shifts to the first setting screen of each screens.

Press the 🔤 key on the the first setting screen of each screens, then it shifts to the next screen. Every time you press the 📾 key, it shifts to the next setting screen.

#### 5-2. Setting Method

To change settings, display an appropriate screen and change the setting (value or function) by pressing  $\mathbf{A}$  or  $\mathbf{\nabla}$  key. On the output monitor screen of basic screens, you can change the control output from "Automatic" to "manual", and save its change of setting. Display the output monitor screen, and then press  $\mathbf{M}$  key for three seconds to shift from Automatic to Manual. Then by pressing  $\mathbf{A}$  or  $\mathbf{\nabla}$  key, you can adjust to the desirable output value. In this case, no need to press  $\mathbf{M}$  key in order to determine the change of setting.

Press in key for three seconds as well to shift back to Automatic. Excluding when a keylock is OFF, Automatic & Manual switchover does not work while STBY<RST> and AT are in operation.

In the case of two-output type, the switchover between automatic and manual is operatable through output 1 and output 2. The setting is altered simultaneously.

| Output monitor   |                    | Output monit    | or              | Ou            | tput monitor  |                 |
|------------------|--------------------|-----------------|-----------------|---------------|---------------|-----------------|
| 25               |                    | 25              |                 |               | 25            |                 |
| <u>י 100,0</u>   | three seconds      | ) <i>100.</i> 0 | 🛋 or 💌          | $\rightarrow$ | ' S0.0        |                 |
| Automatic screen | RUN lamp lights up | Manual screen   | RUN lamp blinks |               | Manual screen | RUN lamp blinks |

#### 5-3. Power-on and initial screen display

At power-on, the display section shows each screen of initial screens for one second, then moves on to the basic screen.

|              | 8888          | Ch                    | 0                     |               | 00E/                  |               | 0022               | 25                    |              |
|--------------|---------------|-----------------------|-----------------------|---------------|-----------------------|---------------|--------------------|-----------------------|--------------|
| 《Power-on》 - | >8 <u>888</u> | $\rightarrow$ $\nu$ 2 | 1200                  | $\rightarrow$ | C                     | $\rightarrow$ | C                  | $\rightarrow$ o       |              |
| All          | LED light up  | Input type            | Upper limit & lower I | imit of meas  | suring range *1 Out 1 | type          | *2 Out 2 type      | Basic screet          | n            |
|              |               | C :                   | Contact 5: Voltage    | e pulse 🗔     | Current 冶 : Voltage   | *1 *2         | This is the displa | y when 🗲 : contac     | t is choosen |
|              |               |                       |                       |               |                       | *2 O          | utput 2 Displays o | only optional additio | on.          |

#### 5-4. Explanation of each screen ((1) Basic Screens Basic Screer 25 Executed SV initial value: Sensor input 0 Linear input Lower limit of scaring range O Setting range: Sensor input Within measuring range Linear input With in scaring range Within SV limiter besides Targeted value (PV) is displayed on the upper row as four-digit ,and key target d value (SV) is displayed on the lower row also as four-digit. (Notes:hereinafter, measured value and targeted value are referred to as "PV" and "SV") At the time of FIX, execution SV is displayed and change of setting is possible PROG's SV is just displayed ,and change of setting is impossible. Action Mode 1 screen 25 Initial value: SEBB (stanby) (Initial value at the time of constant value control) SERY -SE (reset) (Initial value at the time of program control) Setting range: SEBB(~5E) Control stop [Output OFF (0%)] www.kev operation conduct of control operation Choose - un (RUN) by key. Decide by w key, then Monitor LED's RUN lights up to start control operation.

| 1               | Choose <b>5∠b ∀</b> ( <b>−5∠</b> ) by <b>▼</b> key, Decide by <b></b> key, hen                     |
|-----------------|----------------------------------------------------------------------------------------------------|
|                 | Monitor LED's RUN lights off and becomes control stop [Output                                      |
|                 | OFF (0%)] conducting.                                                                              |
|                 | Priority is given to DI when RUN is allotted to external control                                   |
|                 | input. DI Key operation cannot be performed unless allotment is                                    |
|                 | canceled.                                                                                          |
|                 | When measuring range, a unit, scaling, and output characteristics                                  |
|                 | are changed it is initialized a $5\mathbf{\epsilon}54(\mathbf{-5}\mathbf{\epsilon})$ is displayed. |
|                 |                                                                                                    |
| ¥               |                                                                                                    |
| Output 1 monito | bring screen                                                                                       |
| 25              | manual output setting range : 0.0-100.0% (within output limiter)                                   |
| 1000            | At the time of automatic output, monitor display only.                                             |
| 1               | Refer to Item 5-2 about automatic $\Leftrightarrow$ manual switchover, and                         |
|                 | setting method at the time of manual operation.                                                    |
|                 | A manual output is canceled when an operation mode is made into                                    |
| MBU key         | 5258(-52).                                                                                         |
|                 | When a power source is intercepted and re-switched on, it returns                                  |
|                 | to the condition just before intercepting.                                                         |
| $\checkmark$    |                                                                                                    |
|                 |                                                                                                    |
|                 |                                                                                                    |

PID No. monitoring screen (2) FIX (constant value control) setting screens 25 At the time of no program option and with program option and FCS is chosen Chosen PID No. is displayed when FIX is in operation. 1-59 on Action mode2 screen of basic screens, lead screen of FIX setting screens is PID No. chosen at each step and on-going step No. are displayed by tums displayed when ENT key is pressed for 3 seconds. when PROG is in operation. If ENT key is pressed for 3 seconds on lead screen, it returns to basic screen. WENU key PID No. of output 1 is displayed in the first digital, and PID No. of output 2 is basic screen lead screen of FIX setting displayed in the third digital. The third digital is shown as \_ when there is no End science in the seconds → F\_5 ∽ 25 output 2 option.  $\square$ This screen is not displayed in the state of STBY (RST). FIX lead screen Execution SV setting screen FCS F\_S8 Initial value: # SEE No setting on this screen. Setting range: 1, 2, 3, 4 1  $\int_{0}^{1} key$ Press [NT] key, then it shifts to the first setting screen SV1 setting screen. MENU key SV1 setting screen AT (Auto Tuning) execution screen R٤ SHI Initial value : At the time of sensor input 0 Initial value: oFF 0 linear input time scaling lower limit oFF Setting range: oFF.on Setting range: sensor input time within measuring range AT is performed by ON selection ,and canceled by OFF selection. linear input time within scaling range MENU kev Not displayed at the time of STBY (RST), a manual output, and P Moreover, within limit of SV limiter, (proportional band) =OFF. Except in the setting of keylock OFF, AT is unable to perform in scale over. When SV1 is Execution SV, being reflected in basic screen. Being initialized when measuring range, unit, and scaling are changed. (At the time of DI allotment, execution of AT by DI can be performed.) wew key Even in such a case, halfway release is performed on this screen. Release of AT, STBY (RST), EV operating point, setting of keylock, and SV1 output1 PID No. setting screen mode 5  $\sim$  9screen are operateable with key. 10 IP Initial value : 1 Except in th setting of AT normal end, execution of AT is canceled Setting range : 1, 2, 3 1 compulsorily at the time of STBY (RST) selection and AT release setup. When SV1 is Execution SV, PID No. that will be used for control of WENU key output 1 is chosen from  $1 \sim 3$ . EV1 (event 1) operating-point setting screen **E** *H* / Initial value: upper limit absolute value measuring range Scaling upper SV1 output2 PID No. setting screen 1200 lower limit absolute value measuring range Scaling lower limit 1020 Initial value : 1 upper limit deviation 2000 Setting range : 1, 2, 3 lower limit deviation -9999 1 When SV1 is Execution SV, PID No. that will be used for control of within deviation  $\square$ outside deviation 2000 au key output 2 is chosen from  $1 \sim 3$ . Displayed when output 2 option is added. CT1 or CT2 00 guarantee  $\square$ Return to FIX lead screen Setting range: upper limit absolute value within measuring range within scaling lower limit absolute value within measuring range within scaling limit (3) Mode 1 screens key lock and SV limiter Setting -7999~2000 unit upper limit deviation Mode 1 lead screen MENU key lower limit deviation -999~2000 unit ñodE within upper-lower limit deviation @~2000 unit Press we key for 3 seconds on basic screen, then displayed outside upper-lower limit deviation  $\mathcal{O}\sim \mathcal{COOO}$  unit 1 No setting on this screen. Press the ENT key, then it shifts to the first setting screen, keylock setting screen. The operating point of the alarm type allotted to EV1 is set up. ∎T key No option, No display when non, So, run, SEP, P\_E, End, Hold, Prof. d\_SL, and U\_SL are allotted to EV1. Keylock setting screen The operation mode of each deviation alarm is -un Lock Initial value :  $\circ FF$ Effective at the time of automatic output. OFF Setting range : oFF, 1,2,3,4 Each deviation alarm serves as PV's deviation to Execution SV. I Only change of Execution SV (basic screen) and keylock is possible. Event operation other than each deviation alarm is always effective. NEW kev  ${oldsymbol{\mathcal{C}}}$  Possible to change numerical value value manualy, and key lock level **3** Only change of a keylock is possible. EV2 (event 2) operating-point setting screen Y Only change of a keylock is possible It can be locked we key 883 Initial value, setting range, contents are the same with EV1 Notes : Even when keylock is set as 1 and 2, manual output value is  $\Box$ possible to change. wew key SV limiter lower limit setting screen Latching release screen 58 \_L Initial value : measuring range lower limit LRch Initial value: -SEISetting range: -5 - 1 release EV1 O Setting range : measuring range lower limit value~measuring range - SE 1 upper limit value -1 and **b** $\mathcal{L}\mathcal{P}$  (SV display turn off) ←SE2 release EV2 NBU kev Lower limit value of target value is set . -SE3 release EV3 wew key When upper limit value is smaller than lower limit value, the value RLL release all EVs at a time compulsorily becomes lower limit value +1 On the latching setting screen of each EV mode, - 5 and 8 LL which When you choose **b***L* **P** pressing **v** at lower limit value, the SV chose on are displayed. If latching is on once EV is outputted, EV display turn off at basic screen. But it will turn on at the setting screen output state is maintained even if EV is in the state of OFF. When EV is in a latching state, decimal point of the minimum digit blinks, and it shows that release of EV is possible. If ENT key is pressed, EV is released SV limiter upper limit value setting screen and a decimal point lights off. 58\_*H* Initial value : measuring range upper limit However, release is impossible when a state is in EV power range. Setting range : SV limiter lower limit value +1~ measuring range ממכנו upper limit value NEW key Setting upper limit value of target value is set. Return to basic screen Return to mode1 lead screen.

# (4) Mode 2 screens Scale and PV setting

| Mode 2 lea       | ad screen                                                                                                    |
|------------------|----------------------------------------------------------------------------------------------------|
| 3500<br>5        | Press $\blacktriangle$ key in model lead screen, or press $\bigtriangledown$ key in mode3 lead screen, then being displayed. |
| ENT key          | If [en] key is pressed, it shifts to the first setting screen PV offset correction screen.                                   |
| ✓<br>PV offset c | correction (PV bias) setting screen                                                                                          |
| P8_0             | Initial value : 0                                                                                                    |
| . 0              | S etting range : $-500 \sim 500$ Digits                                                                                      |
| <u> </u>         | Used for correction of input errors such as sensor.                                                                          |
| wenu key         | If offset correction is performed, control is also performed with the corrected value.                                       |
| PV gain co       | rrection setting screen                                                                                                    |
| P8_C             | Initial value : 0.00                                                                                                    |
| 000              | Setting range : ±5.00%                                                                                                    |
| Д.               | Maximum input value is corrected within limit of $\pm 5.00\%$ of                                                             |
| w≣w key          | measuring range.                                                                                                    |
| $\downarrow$     | connects zero point and correction maximum value.                                                                            |
| PV filter se     | tting screen                                                                                                    |
| P8_F             | Initial value : 0                                                                                                    |
|                  | Setting range : $0 \sim 9999$ seconds                                                                                        |
| www.kev          | When input change is violent or noise is overlapped, used in order to ease the influences                                    |
| T                | In 0 second setting, filter does not function.                                                                               |
| ₩<br>Mesurina r  | ange setting screen                                                                                                    |
| -8-0             | Initial value: multi H2, voltage 8 1, current A8 1                                                                           |
| PI               | Setting range: Chosen from 5-5.measuring range code table.                                                                   |
| winu key         | Combination of input type and measuring range is set by code.                                                                |
| ✓<br>Temperatu   | re unit setting screen                                                                                                    |
| UNEE             | Initial value : C                                                                                                    |
| , c              | Setting range : C F                                                                                                    |
|                  | The temperature unit at the time of a sensor input is set up from $(20) = 6^{\circ}$                                         |
| Key              | $\mathcal{L}$ (C), $\mathcal{L}$ (F).<br>Not displayed when the linear input is chosen.                                      |
| $\downarrow$     |                                                                                                    |
| Input scalin     | ng lower limit value setting screen                                                                                          |
| Sell<br>nn       | Initial value : $0.0$                                                                                                    |
|                  | Scaling lower limit value at the time of linear input is set up                                                              |
| Ţ                | 8                                                                                                    |
| Input scalir     | ng upper limit value setting screen                                                                                          |
| Sc_H             | Initial value : 100.0                                                                                                    |
| 1000             | Setting range : -1989 $\sim$ 9999 digits                                                                                     |
|                  | Scaling upper limit value at the time of linear input is set up.                                                             |
| wew key          | NOTE: Suppose that the difference between a lower limit value and                                                            |
|                  | upper limit value is 10 or less, or over 10,000. In this setting,                                                            |
|                  | upper limit value is compulsorily changed into that of $\pm 10000$ digits. Upper limit value cannot be set as lower limit    |
|                  | value of +10 digits or less, or that of over 10,000 digits.                                                                  |
| $\downarrow$     |                                                                                                    |
| Input scalir     | ng Decimal point position Setting screen                                                                                     |
| dP               | Initial value : the first place after decimal point (0.0)                                                                    |
| 0.0              | Setting range : no decimal point $0$ ~ the third place after decimal point                                                   |
|                  | (0.000)<br>Decimal point position of input scaling is set .                                                                  |
| key              | NOTE' The screen of input scaling serves as a monitor at the time of a                                                       |
|                  | sensor input.                                                                                                    |
|                  | Setting change cannot be performed.                                                                                          |
| $\downarrow$     |                                                                                                    |

#### Return to mode 2 lead screen.

# ((5) Mode 3 screen Out 1 setting)

| Mode 3 lead       | screen                                                                                                    |
|-------------------|----------------------------------------------------------------------------------------------------|
| ñodE<br>a         | No setup                                                                                                    |
|                   | proportional band                                                                                                    |
| ENT key           | setting screen. In this screens, PID which can be used in output 1, $1 \sim 3$                                                                                                    |
|                   | related Items and soft start of output 1, and proportional period output                                                                                                    |
| $\downarrow$      | characteristics are set up.                                                                                                    |
| Output 1 PIE      | 01 proportional-band (P) setting screen                                                                                                    |
| 1_P 1<br>30       | Initial value : $3.0\%$<br>Setting range : OFE 0.1 $\sim$ 999.9%                                                                                                    |
| key               | When performing auto tuning, no necessity for a setting basically.<br>If OFF is chosen, it becomes ON-OFF (two positions) operation.                                                         |
| ↓<br>             |                                                                                                    |
|                   | Initial value : 120 seconds                                                                                                    |
| 120               | Setting range : 0FF, $1 \sim 6000$ seconds                                                                                                    |
| 1                 | When performing auto tuning, no necessity for a setting basically.                                                                                                    |
| www.key           | This screen is not displayed at the time of ON-OFF operation.<br>Becomes P operation or PD operation in I=OFF setting.                                                                       |
| Output 1 PIE      | 01 Derivative time (D) setting screen                                                                                                    |
| 1_81              | Initial value : 30 second                                                                                                    |
| 30                | Setting range : 0FF, $1 \sim 3600$ seconds                                                                                                    |
| NENU key          | When performing auto tuning, no necessity for a setting basically.<br>This screen is not displayed at the time of ON-OFF operation.<br>Becomes P operation or PI operation in D=OFF setting. |
| ✓<br>Output1 PID  | 1 manual reset setting screen                                                                                                    |
| Inc I             | Initial value : 0.0                                                                                                    |
| 0.0               | Setting range : $-50.0 \sim 50.0\%$                                                                                                    |
| ling kov          | The offset correction at the time of I = OFF ( P operation, PD operation])                                                                                                    |
| Key               | This screen is not displayed at the time of ON-OFF operation.                                                                                                    |
| $\checkmark$      |                                                                                                    |
| Output 1 PIC      | 01 differential-gap setting screen                                                                                                    |
| 1871<br>S         | Initial value : 5<br>Setting range : $1 \sim 999$ unit                                                                                                    |
|                   | The differential gap at the time of ON-OFF operation is set.                                                                                                    |
| wew key           | Displayed at the time of P=OFF ( ON-OFF operation) setup.                                                                                                    |
| 4                 |                                                                                                    |
| Output1 PID       | 1 minimum limiter setting screen                                                                                                    |
| 00 .              | Setting range : $0.0 \sim 99.9\%$                                                                                                    |
|                   | Output lower limit value of output 1 PID1 is set up.                                                                                                    |
| NENU kev          | NOTE: At the time of STBY (RST) and scale over output, limiter                                                                                                    |
| T                 | value is disregarded.                                                                                                    |
| $\downarrow$      |                                                                                                    |
| Output 1 PIC      | 01 maximum limiter setting screen                                                                                                    |
| 10H 1             | Initial value : 100.0                                                                                                    |
| 1000              | Setting range : output limiter lower limiter values $+0.1 \sim 100.0\%$                                                                                                    |
| ₩ENU key<br>↓     | Upper limit value of output 1 PID1 is set.                                                                                                    |
| Output 1 PIC      | 02 proportional band (P) setting screen                                                                                                    |
| '_22<br>20        | Initial value : $3.0\%$<br>Setting range : OFE 0.1~ 999.9%                                                                                                    |
| <u>ى</u> د<br>بار | Content is the same with output 1 PID1                                                                                                    |
| wew key           | Content is the same with output 1 1151.                                                                                                    |
|                   | 22 integral time (1) acting careen                                                                                                    |
|                   | Initial value : 120 seconds                                                                                                    |
| 120               | Setting range : 0FF, 1~6000 seconds                                                                                                    |
| WENU key          | Contents is the same with output 1 PID1.                                                                                                    |
| V<br>Output 1 PIF | 02 derivative-time (D) setting screen                                                                                                    |
| 1_82              | Initial value : 30 seconds                                                                                                    |
| 30                | Setting range : 0FF, $1 \sim 3600$ seconds                                                                                                    |
| key<br>↓          | Contents is the same with output 1 PID1.                                                                                                    |
| Output 1 PID      | 2 manual reset setting screen                                                                                                    |
| 15-2              | Initial value : 0.0                                                                                                    |
| <u>し</u> し<br>上,  | Setting range : $-50.0 \sim 50.0\%$                                                                                                    |
| ₩ENI Key<br>↓     | Concents is the same with output 1 F1D1.                                                                                                    |

Output 1 PID2 differential gap setting screen IdE2 Initial value : 5 Setting range : 5~999 unit S key Contents is the same with output 1 PID1. Output 1 PID2 minimum limiter setting screen IOL2 Initial value : 0.0 0.0 Setting range : 0.0~99.9% WENU key Contents is the same with output 1 PID1. T Output 1 PID2 maximum limiter setting screen юн2 Initial value : 100.00 Setting range : output limiter lower limit value +0.1 $\sim$ 100.0% ההחו Contents is the same with output 1 PID1. WENU key Output 1 PID3 proportional band (P) setting screen 1\_23 Initial value : 3.0% Setting range : OFF, 0.1~ 999.9% 3.0 Contents is the same with output 1 PID1. weine key Output 1 PID3 integral-time (I) setting screen 1223 Initial value: 120 seconds Setting range: 0FF,  $1 \sim 6000$  seconds 120 Contents is the same with output 1 PID1. weine key Output 1 PID3 derivative time (D) setting screen 1\_83 Initial value : 30 seconds 30 Setting range : 0FF, 1~3600 seconds key Contents is the same with output 1 PID1. Output 1 PID3 manual reset setting screen 15-3 Initial value : 0.0 0.0 Setting range :  $-50.0 \sim 50.0\%$ Contents is the same with output 1 PID1. MENU key Output 1 PID3 differential gap setting screen IBF3 Initial value : 5 S Setting range :  $1 \sim 999$  unit Contents is the same with output 1 PID1. key key J Output 1 PID3 minimum limiter setting screen IOL 3 Initial value : 0.0 Setting range :  $0.0 \sim 99.9\%$ 0.0 Contents is the same with output 1 PID1. NENU key Output 1 PID3 maximum limiter setting screen IOH3 Initial value : 100.0 1000 Setting range : output limiter lower limit values +0.1~100.0% WENU key Contents is the same with output 1 PID1. Output 1 soft starting time setting screen 1SoF Initial value : OFF Setting range : OFF,  $0.5 \sim 120.0$  seconds (setting resolution 0.5 second) oFF This is the function that eases change of output at the time of a power-on and startup. Does not function at the time of OFF setup. ₩ENU key Output 1 proportional periodic time setting screen 1\_00 Initial value: Contact output 30.0 seconds Voltage pulse output 3.0 seconds 30.0 WENU key Setting range:  $0.5 \sim 120.0$  seconds (setting resolution 0.5 second) Proportional periodic time of output 1 is set. Not displayed when output 1 is current. Output 1 characteristics setting screen IReE Initial value: - 8 Setting range: - A . dA MENU key Characteristics of control output is chosenfrom  $- \mathbf{R}$  (heating characteristics) and  $\mathbf{d}\mathbf{R}$  (cooling characteristics) Return to mode 3 lead screen

# (6) Mode 5 screens EVENT setting

Mode 5 screens is the setup screens of event option. Not displayed when option is not added.

### Mode 5 lead screen

ñodE No setur

000

Εv ε

Εv

ε

Εv

Εv ε

ε

Press ENT key, it shifts to the first setting screen, event 1 operation-mode setting screen.

| S ™ key

Event 1 operation-mode setting screen

E 115 Initial value : non

Setting range : Chosen from event type character table.

Event type allotted to event 1 is chosen from character table.

INENU key Б. stan table

| T                       |                                   |                                                                                                    |                                              |                                                                                                    |
|-------------------------|-----------------------------------|----------------------------------------------------------------------------------------------------|----------------------------------------------|----------------------------------------------------------------------------------------------------|
|                         | Character                         | Туре                                                                                                    | Character                                    | Туре                                                                                                  |
|                         | 000                               | No allotment                                                                                                    | 682                                          | Control loop alarm 2                                                                                  |
|                         | ня                                | Upper limit absolute value<br>alarm                                                                               | SEP                                          | Step signal                                                                                           |
|                         | LR                                | Lower limit absolute value<br>alarm                                                                               | P_ E                                         | Pattern termination signal                                                                            |
|                         | So                                | Scale over alarm                                                                                                  | ೯೧೮                                          | Program termination signal                                                                            |
|                         | на                                | Maximum deviation alarm                                                                                           | HOLd                                         | Hold signal                                                                                           |
|                         | Lð                                | Minimum deviation alarm                                                                                           | ProG                                         | Program signal                                                                                        |
|                         | Сð                                | Within deviation alarm                                                                                            | ULSE                                         | Up slope signal                                                                                       |
|                         | 00                                | Without deviation alarm                                                                                           | 8_SL                                         | Down slope siganal                                                                                    |
|                         |                                   | RUN signal                                                                                                    | ธมล                                          | Guarantee signal                                                                                      |
|                         | 68 I                              | Control loop alarm 1                                                                                              |                                              |                                                                                                    |
|                         | * Being i<br>* Deviati<br>In othe | nitialized if measuring range, scal<br>on alarm is possible to output at t<br>r events, output is always possible | ling, and unit<br>he time of R<br>e.         | t are changed.<br>UN+AUTO.                                                                            |
| Event 1                 | differentia                       | I-gap setting screen                                                                                              |                                              |                                                                                                    |
| E 1_c                   | \$                                | Initial value : 5Digits                                                                                           | D: :/                                        |                                                                                                    |
| <u>_</u>                | ON-                               | Setting range : 1~999<br>OFF differential gap of event                                                            | Digits                                       |                                                                                                    |
| wew ke                  | Not<br>Chan<br>initia             | displayed, when the event 1 r<br><b>, 5EP, P_E, HoLd</b><br>nge in measuring range, scali-<br>alize.              | node are a<br><b>P-oC</b><br>ng, unit, ar    | s follows                                                                                             |
| Event 1                 | standby o                         | peration setting screen                                                                                           |                                              |                                                                                                    |
| € ;_9<br>               | 5 oFI                             | F Initial value: oFF<br>Setting range: oFF,                                                                       | 1.2                                          |                                                                                                    |
|                         | oFA                               | : No standby operation,                                                                                           | : standby                                    | -operation only at the time of                                                                        |
|                         | . ج                               | a power-on.<br>Standby-operation in the follo                                                                     | owing case                                   | s · At the time of power-on                                                                           |
| www.ke                  | ey .                              | When<br>When<br>When<br>When<br>When                                                                              | each alarn<br>deviation<br>RUN/STB<br>AUTO/M | 's operating point is changed,<br>alarm's SV is performed,<br>Y (RST) is switched,<br>AN is switched. |
|                         | Not                               | displayed, when the event 1 r                                                                                     | node are a                                   | s follows. ; non, So,                                                                                 |
|                         | Chai<br>initia                    | <b>nSEP</b> , <b>P_E</b> , <b>HoL d</b> , <b>i</b><br>nge in measuring range, scalit<br>nlize.                    | 9 <b>~06.1</b><br>ng, unit, ar               | J_SL、U_SL.<br>Ind the event 1 mode make it                                                            |
| <b>√</b>                | latabian a                        |                                                                                                    |                                              |                                                                                                    |
| Event I<br>E I_L<br>oFP | atching s                         | Initial value : oFF<br>Setting range : oFF,                                                                       | 00                                           |                                                                                                    |
| ₩₩ ke                   | ey Whe<br>even<br>Bein            | n latching is set as no once<br>t output state is held. Not o<br>g initialized if measuring ran                   | event is ou<br>displayed v<br>ge, scaling    | the even if even is OFF state<br>when event 1 mode is <b>non</b> .<br>, and unit are changed.         |
| Event 1                 | output cha                        | aracteristics setting screen                                                                                      |                                              |                                                                                                    |
| E 1_P                   | 3                                 | Initial value : 👓                                                                                                 |                                              |                                                                                                    |
|                         | >                                 | Setting range : <b>no.</b>                                                                                        | c                                            |                                                                                                    |
| wew ke                  | Outr<br>y<br>Not                  | out characteristics event 1 is c<br>displayed when event 1 mode                                                   | chosen from                                  | n no : normal open,<br>nc : normal closing.                                                           |
|                         | NOT                               | TE: If <b>¬</b> <i>c</i> is chosen, relay tu power source is switched range.                                      | rns to ON<br>on, and tu                      | about 1.8 seconds later when<br>rns to OFF in event output                                            |
| _↓.                     |                                   |                                                                                                    |                                              |                                                                                                    |
| Event 2                 | mode set                          | ung screen                                                                                                    |                                              |                                                                                                    |

| 2_A | Initial value : ooo                                     |
|-----|---------------------------------------------------------|
| 200 | Setting range : Chosen from event type character table. |

Type allotted to event 2 should be chosen from character table. wenu key

Change in measuring range, scaling, unit, and the event 1 mode make it initialize

| Event 2 differential-gap setting screen       |                                                               |  |  |  |
|-----------------------------------------------|---------------------------------------------------------------|--|--|--|
| 62_d                                          | Initial value: 5digit                                         |  |  |  |
| S                                             | Setting range:1~999 digit                                     |  |  |  |
| key                                           | Contents is the same with output 1 PID1. The same as event 1. |  |  |  |
| Event 2 standby operation setting screen      |                                                               |  |  |  |
| <i>82</i> _S                                  | Initial value : oFF                                           |  |  |  |
| 0FF                                           | Setting range : oFF、1、2                                       |  |  |  |
| ↓<br>↓<br>↓                                   | The same as event 1.                                          |  |  |  |
| Event 2 latching setting screen               |                                                               |  |  |  |
| 88_L                                          | Initial value : oFF                                           |  |  |  |
| 0FF                                           | Setting range : oFF. on                                       |  |  |  |
| venu key<br>↓                                 | The same as event 1.                                          |  |  |  |
| Event 2 output characteristics setting screen |                                                               |  |  |  |
| 82_R                                          | Initial value : 👝                                             |  |  |  |
| ~~                                            | Setting range : <b>no.nc</b>                                  |  |  |  |
| key                                           | The same as event 1.                                          |  |  |  |
| Return to mode 5 lead screen                  |                                                               |  |  |  |

#### 5-5. Measuring rangecode table

|                                                                                                    |                                         | Code       | Measureing Range |                                                |                 |
|----------------------------------------------------------------------------------------------------|-----------------------------------------|------------|------------------|------------------------------------------------|-----------------|
| Input Type                                                                                                    |                                         |            | Unit Code c (°C) | Unit Code F (°F)                               |                 |
|                                                                                                    |                                         | R          | - I              | 0 ~1700                                        | 0 ~3100         |
|                                                                                                    |                                         | К          | ו יץ             | -199.9~ 400.0                                  | -300 $\sim$ 700 |
|                                                                                                    |                                         | К          | 24               | 0 ~1200                                        | 0 ~2200         |
|                                                                                                    |                                         | К          | ۲Э               | 0.0~ 300.0                                     | $0 \sim 600$    |
|                                                                                                    |                                         | K          | рч               | 0.0~ 800.0                                     | 0 ~1500         |
|                                                                                                    |                                         | J          | ا ل              | $0 \sim 600$                                   | 0 ~1100         |
|                                                                                                    | Thermo                                  | J          | 52               | 0.0~ 600.0                                     | 0 ~1100         |
|                                                                                                    | Couple                                  | Т          | 61               | -199.9~ 200.0                                  | -300 $\sim$ 400 |
|                                                                                                    |                                         | E          | ε:               | $0 \sim 700$                                   | 0 ~1300         |
|                                                                                                    |                                         | S          | S /              | 0 ~1700                                        | 0 ~3100         |
|                                                                                                    |                                         | *5 U       | וט               | -199.9~ 200.0                                  | -300 ~ 400      |
|                                                                                                    |                                         | N          | <u> </u>         | 0 ~1300                                        | 0 ~2300         |
|                                                                                                    |                                         | *1 B       | 61               | 0 ~1800                                        | 0 ~3300         |
|                                                                                                    |                                         | *3 Wre5-26 | 5-26             | 0 ~2300                                        | 0 ~4200         |
| м                                                                                                    |                                         | *4 PLII    | PL2              | 0 ~1300                                        | 0 ~2300         |
| u                                                                                                    |                                         |            | 81               | -200 ~ 600                                     | -300 ~1100      |
| <br>  †                                                                                                    |                                         |            | 82               | -100.0~ 200.0                                  | -150.0~ 400.0   |
| i                                                                                                    |                                         | *6         | 23               | 0.0~ 100.0                                     | 0.0~ 200.0      |
| 1                                                                                                    |                                         | *6         | -<br>24          | -50.0~ 50.0                                    | - 60.0~ 120.0   |
| n                                                                                                    |                                         |            | 25               | -100.0~ 300.0                                  | -150.0~ 600.0   |
| u                                                                                                    |                                         |            | 25               | -199 9~ 300 0                                  | -300 ~ 600      |
| t                                                                                                    | Resistance Bulb Pt100<br>*6<br>*6       |            | 20               | -199.9~ 600.0                                  | -300 ~1100      |
|                                                                                                    |                                         |            | 28               | 0 ~ 250                                        | 0 ~ 500         |
|                                                                                                    |                                         |            | 191              | -200 ~ 500                                     | -300 ~ 900      |
|                                                                                                    |                                         |            | <br>             | -100.0~ 200.0                                  | -150.0~ 400.0   |
|                                                                                                    |                                         |            | <br>             | 0.0~100.0                                      | 0.0~ 200.0      |
|                                                                                                    |                                         |            |                  | - 50.0~ 50.0                                   | - 60.0~ 120.0   |
|                                                                                                    |                                         |            |                  | -100.0~ 300.0                                  | -150.0~ 600.0   |
|                                                                                                    |                                         |            |                  | -100.0 - 300.0                                 | -100.0 - 600.0  |
|                                                                                                    | Volatage(mV)*7 0~ 10<br>0~100           |            | 100              | -199.9 - 500.0                                 | -300 ~ 900      |
|                                                                                                    |                                         |            | .00              | -199.9 - 300.0                                 | -500 - 900      |
|                                                                                                    |                                         |            |                  | 0 - 230                                        | 0 - 300         |
|                                                                                                    |                                         |            | = = =            |                                                |                 |
|                                                                                                    |                                         |            |                  |                                                |                 |
|                                                                                                    |                                         | 00.00      | 20               | Scaling Banga - 1000                           |                 |
|                                                                                                    |                                         | 0~ 20      |                  | Scaling Hange :-1999<br>Span : 10~10000Digit   |                 |
|                                                                                                    |                                         | u∼ 50      |                  | Change of decimal point's position is possible |                 |
| <sup>v</sup>                                                                                                    | Voltage(V) $1 \sim 5$                   |            | - 0 /<br>        | (no decimal pont, 0.1, 0.01, 0.001)            |                 |
|                                                                                                    |                                         | u∼ 5       | 80               |                                                |                 |
|                                                                                                    | $-1 \sim 1$<br>$0 \sim 1$<br>$0 \sim 2$ |            | 83               |                                                |                 |
|                                                                                                    |                                         |            | 07               |                                                |                 |
|                                                                                                    |                                         |            | 85               |                                                |                 |
| 0~ 10<br>Current(mA) 4~ 20                                                                                                    |                                         | 88         |                  |                                                |                 |
|                                                                                                    |                                         |            |                  |                                                |                 |
|                                                                                                    |                                         |            |                  |                                                |                 |
| thermo couple B, R, S, K, E, J, T, N : JIS/IEC<br>resistance bulb Pt100 : JIS/IEC<br>JPt100 : former JIS<br>*1 thermo couple Accuracy is not guaranteed below B:400°C (750°E) |                                         |            |                  |                                                |                 |

|                                                                       | JFTIOU. IOITIEL JIS |                                                                      |  |  |  |
|-----------------------------------------------------------------------|---------------------|----------------------------------------------------------------------|--|--|--|
| *1                                                                    | thermo couple       | Accuracy is not guaranteed below B:400°C (752°F).                    |  |  |  |
| *2                                                                    | thermo couple       | In K, T, U, accuracy is $\pm 0.5\%$ FS for 0 $\sim$ -100°C (-148°F)  |  |  |  |
|                                                                       |                     | and ± 1.0%FS if it is below-100°C                                    |  |  |  |
| *3                                                                    | thermo couple       | Wre 5-26 : Product of Hoskins Mfg. co.,                              |  |  |  |
| *4                                                                    | thermo couple       | PLII: Platinel                                                       |  |  |  |
| *5                                                                    | thermo couple       | U : DIN43710                                                         |  |  |  |
| *6                                                                    | resistance bulb     | accuracy of Pt/JPt $\pm$ 50.0°C, 0.0 $\sim$ 100.0°C is $\pm$ 0.3%FS. |  |  |  |
| *7                                                                    | voltage(mV)         | 0~10mV, accuracy of 0~10mV is ± 0.3% of input range                  |  |  |  |
| *Setup of factory shipment is Multi input : thermo couple H2 0-1200°C |                     |                                                                      |  |  |  |
|                                                                       |                     | Voltage input : 1-5V 📑 / 0.0-100.0                                   |  |  |  |

Current input : 4-20mA 78 / 0.0-100.0

# SHIMAX CO., LTD.

Head Office:11-5 Fujimi-cho, Daisen-shi, Akita 014-0011 Japan Phone:+81-187-86-3400 Facsimile:+81-187-62-6402 E-MAIL:info@shimax.co.jp URL:http://www.shimax.co.jp